## マイページ請求書確定マニュアル

【マイページログイン】

- 1. マイページ用 URL よりログイン画面を開き、ログイン ID 並びにパスワードを入 カレ ログイン を押します。
  - ◆ マイページ URL は ID 発行時にご連絡いたします。
  - ◆ ログインID及びパスワードはマイページを使用する際、重要になります。必ず控えを取り、厳重に管理いただきます様お願いいたします。

| ・         ・         ・         ・         ・         ・         ・         ・         ・         ・         ・         ・         ・         ・         ・         ・         ・         ・         ・         ・         ・         ・         ・         ・         ・         ・         ・         ・         ・         ・         ・         ・         ・         ・         ・         ・         ・         ・         ・         ・         ・         ・         ・         ・         ・         ・         ・         ・         ・         ・         ・         ・         ・         ・         ・         ・         ・         ・         ・         ・         ・         ・         ・         ・         ・         ・         ・         ・         ・         ・         ・         ・         ・         ・         ・         ・         ・         ・         ・         ・         ・         ・         ・         ・         ・         ・         ・         ・         ・         ・         ・         ・         ・         ・         ・         ・         ・         ・         ・         ・         ・         ・         ・         ・         ・         ・         ・ | ログイン ID・パスワードは<br>他人に知られないよう十分<br>にご注意ください。 |
|----------------------------------------------------------------------------------------------------|---------------------------------------------|
| ログインID<br>1037 - 0000<br>パスワード<br>                                                                                                    |                                             |
| ログイン<br>パスワードを忘れた方はこちら<br>新しいIDを発行する方はこちら                                                                                                    |                                             |

◆ ログイン後のトップページ画面です

| ο<br>να<br>να<br>να<br>να<br>να<br>να<br>να<br>να<br>να<br>να                   |                           |
|---------------------------------------------------------------------------------|---------------------------|
| マイページトップ                                                                        | 感謝祭やイベントのお知らせなどもこちらに記載されま |
| お知らせ                                                                            | ਰ.                        |
| <ul> <li>分析結果が4件あります(中間報告含む)。結果をご確認ください。</li> <li>お知らせはこちら(公式ホームページ)</li> </ul> | 」<br>ご確認下さい。              |

マイページ 請求書確定マニュアル 2022 年 6 月 3 日作成

## 【請求書変更先の登録】

1. 右上のメニューアイコンから『お客様情報』をクリックします。

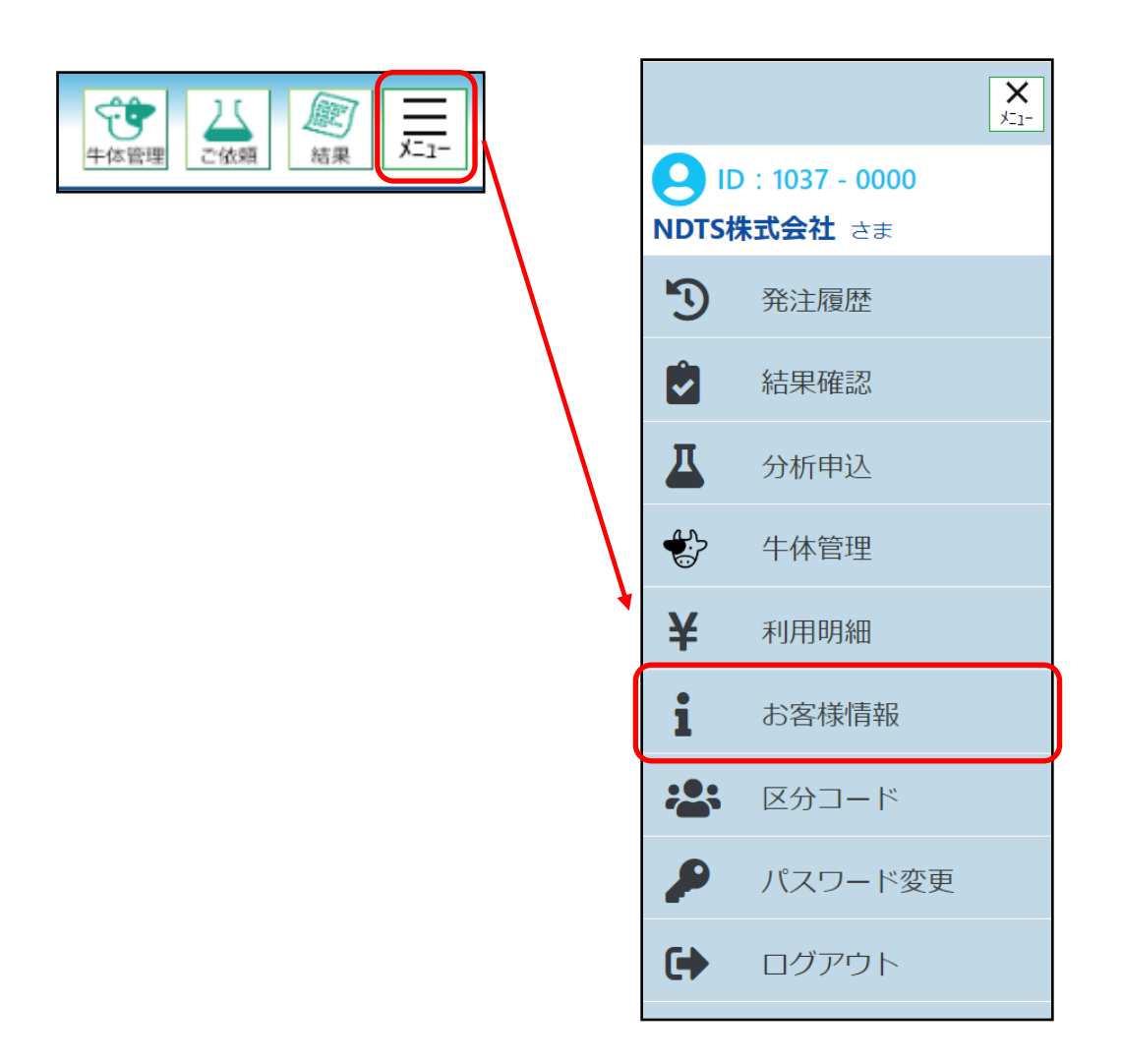

- 2. 下図はお客様情報編集画面です。(一部省略しています)
  - ◆ 今回は『別途請求書先2』に新たに『菱形自衛防疫協議会』の請求先を追加し ます。
  - ◆ 『別途請求先2』の右側にある『+』ボタンをクリックすると入力箇所が表示 されます。

| お安様情報編集                                                                                                    |                       |
|----------------------------------------------------------------------------------------------------|-----------------------|
|                                                                                                    |                       |
| ▶ 変更申込はこちら                                                                                                    |                       |
| 基本情報                                                                                                    | -                     |
| ······································                                                                                                    |                       |
| 2006                                                                                                    |                       |
|                                                                                                    |                       |
| お客様ID                                                                                                    |                       |
| 1037                                                                                                    |                       |
| 顧客分類コード                                                                                                    |                       |
| 000000                                                                                                    |                       |
| 6文子以内でご記入くたさい                                                                                                    |                       |
| 登録方法 必須     ○     ☆     ☆     ☆     ☆     ☆     ☆     ☆     ☆     ☆     ☆     ☆     ☆     ☆     ☆     ☆     ☆     ☆     ☆     ☆     ☆     ☆     ☆     ☆     ☆     ☆     ☆     ☆     ☆     ☆     ☆     ☆     ☆     ☆     ☆     ☆     ☆     ☆     ☆     ☆     ☆     ☆     ☆     ☆     ☆     ☆     ☆     ☆     ☆     ☆     ☆     ☆     ☆     ☆     ☆     ☆     ☆     ☆     ☆     ☆     ☆     ☆     ☆     ☆     ☆     ☆     ☆     ☆     ☆     ☆     ☆     ☆     ☆     ☆     ☆     ☆     ☆     ☆     ☆     ☆     ☆     ☆     ☆     ☆     ☆     ☆     ☆     ☆     ☆     ☆     ☆     ☆     ☆     ☆     ☆     ☆     ☆     ☆     ☆     ☆     ☆     ☆     ☆     ☆     ☆     ☆     ☆     ☆     ☆     ☆     ☆     ☆     ☆     ☆     ☆     ☆     ☆     ☆     ☆     ☆     ☆     ☆     ☆     ☆     ☆     ☆     ☆     ☆     ☆     ☆     ☆     ☆     ☆     ☆     ☆     ☆     ☆     ☆     ☆     ☆     ☆     ☆     ☆     ☆     ☆     ☆     ☆     ☆     ☆     ☆     ☆     ☆     ☆     ☆     ☆     ☆     ☆     ☆     ☆     ☆     ☆     ☆     ☆     ☆     ☆     ☆     ☆     ☆     ☆     ☆     ☆     ☆     ☆     ☆     ☆     ☆     ☆     ☆     ☆     ☆     ☆     ☆     ☆     ☆     ☆     ☆     ☆     ☆     ☆     ☆     ☆     ☆     ☆     ☆     ☆     ☆     ☆     ☆     ☆     ☆     ☆     ☆     ☆     ☆     ☆     ☆     ☆     ☆     ☆     ☆     ☆     ☆     ☆     ☆     ☆     ☆     ☆     ☆     ☆     ☆     ☆     ☆     ☆     ☆     ☆     ☆     ☆     ☆     ☆     ☆     ☆     ☆     ☆     ☆     ☆     ☆     ☆     ☆     ☆     ☆     ☆     ☆     ☆     ☆     ☆     ☆     ☆     ☆     ☆     ☆     ☆     ☆     ☆     ☆     ☆     ☆     ☆     ☆     ☆     ☆     ☆     ☆     ☆     ☆     ☆     ☆     ☆     ☆     ☆     ☆     ☆     ☆     ☆     ☆     ☆     ☆     ☆     ☆     ☆     ☆     ☆     ☆     ☆     ☆     ☆     ☆     ☆     ☆     ☆     ☆     ☆     ☆     ☆     ☆     ☆     ☆     ☆     ☆     ☆     ☆     ☆     ☆     ☆     ☆     ☆     ☆     ☆     ☆     ☆     ☆     ☆     ☆     ☆     ☆     ☆     ☆     ☆     ☆     ☆     ☆     ☆     ☆     ☆     ☆     ☆     ☆     ☆     ☆     ☆     ☆     ☆     ☆     ☆     ☆     ☆     ☆     ☆     ☆ |                       |
|                                                                                                    |                       |
|                                                                                                    |                       |
| 20文字以内でご記入ください                                                                                                    |                       |
| ふりがな 必須                                                                                                    |                       |
| えぬでぃーてぃーえすかぶしきがいしゃ                                                                                                    |                       |
| 全角ひらがな100文字以内でご記入ください                                                                                                    |                       |
| 部署名                                                                                                    |                       |
| トータルサポート部                                                                                                    |                       |
| メールアドレス<br>No. メールアドレス                                                                                                    |                       |
| 1 y-hara@ndts.co.jp                                                                                                    |                       |
|                                                                                                    | ( ここをクリックすると入力箇所が表示され |
|                                                                                                    | ±7                    |
| 3                                                                                                    | a, 9 °                |
| 4                                                                                                    | 注意事項は次の手順3で説明します。     |
|                                                                                                    |                       |
| 別途請求先                                                                                                    |                       |
| ●郵送の場合、ご記入いただいた情報が印字された請求書をご登録の住所へ一括送付いたます。                                                                                                    | L##                   |
| 別途請求先1                                                                                                    | +                     |
|                                                                                                    |                       |
| 別邀請求先2                                                                                                    |                       |
| 別逾請求先3                                                                                                    | +                     |
| 別逾請求先4                                                                                                    | +                     |
| 甲新                                                                                                    |                       |
| 2.00                                                                                                    |                       |

マイページ 請求書確定マニュアル 2022 年 6 月 3 日作成

- 3. 『別途請求先』の入力画面です(今回は別途請求先2に追加しています)。
  - ◆ 請求先の控えを登録するに ✓を入れると入力が可能になります。
  - ◆ ◎ 須 のマークがあるところの記入漏れに注意してください。
  - ◆ 住所の欄に記入をすると請求書を出力した際、宛名のところに表示することができます。(必須ではありませんので不要であれば入力の必要はありません)
  - ◆ 必要箇所の入力が終わったら 更新 をクリックして登録を完了します。

| 別法請求先       +         *郵送の場合、ご記入いただいた情報が印字された請求書をご登録の住所へ一括送付いたします。ご確認の上、お客様自身で郵送をお願い申し上げます。         別法請求先1       +                                                                                                    | ここのチェックを入れ<br>ると入力できます                                   |
|----------------------------------------------------------------------------------------------------|----------------------------------------------------------|
| 別法請求先2            「請求先の控えを登録する             「請求先の控えを登録する             「請求先部務会             「意求の設備会             20次す以外でご記ください             「読載事件             「約次請求先期             230 - 0063             「「「」」」             「」」             「」」             「」」             「」」             「」」                                                                                                    | 住所については任意<br>入力項目です。<br>※請求書に住所を表<br>示したい場合のみ必<br>須項目です。 |
| 20文字以内でご記入ください       建物名       20文字以内でご記入ください       別途請求先3       サ       別途請求先4       ・       ・       ・       ・       ・       ・       ・       ・       ・       ・       ・       ・       ・       ・       ・       ・       ・       ・       ・       ・       ・       ・       ・       ・       ・       ・       ・       ・       ・       ・       ・       ・       ・       ・       ・       ・       ・       ・       ・       ・       ・       ・       ・       ・       ・       ・       ・       ・       ・       ・       ・       ・       ・       ・       ・       ・       ・       ・       ・       ・       ・ | 」した後ここをクリックする<br><i>」</i> ます。                            |

## 【請求先の変更手続き】・・・別途請求書送付先がない場合には不要

1. 右上のメニューアイコンから『利用明細』をクリック

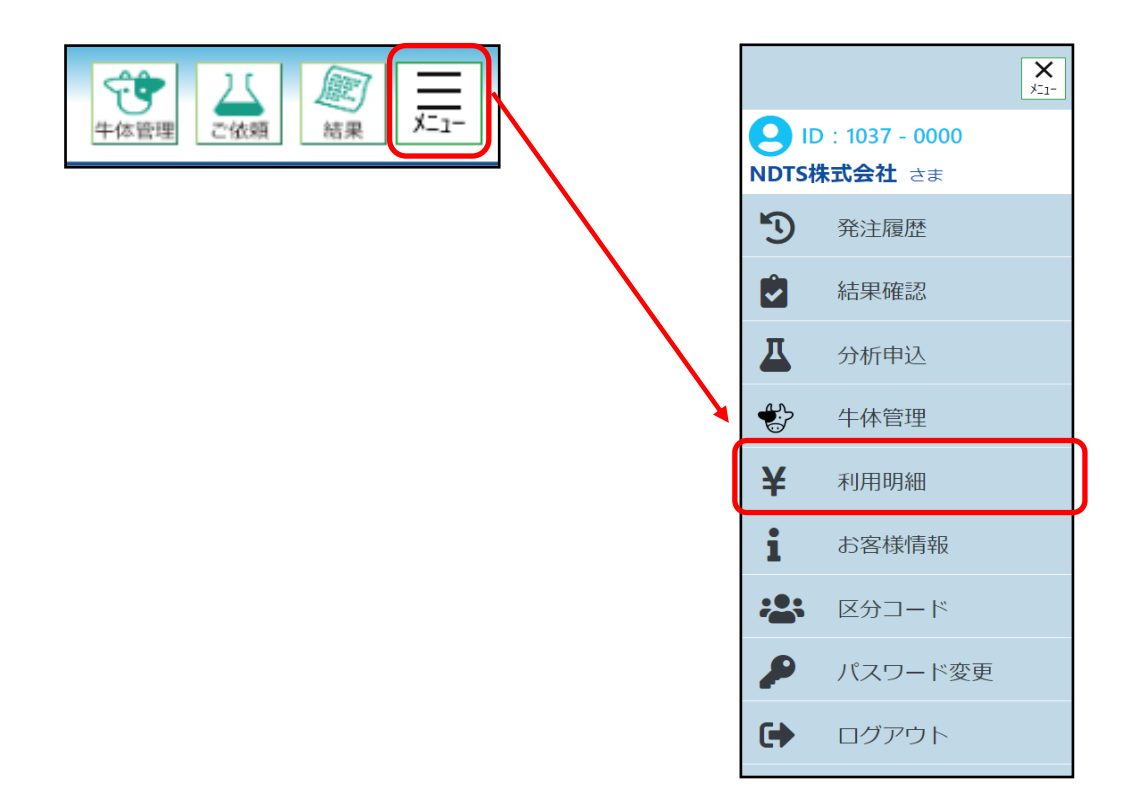

2. 『確認中』となっているレコードをクリックすると請求詳細明細が出てきます。

| NOTS           | 0<br>point           |                       |     |           |       | 全 す 体管理 |   |
|----------------|----------------------|-----------------------|-----|-----------|-------|---------|---|
| ご利用明約          | Э                    |                       |     |           |       |         |   |
| 請求情報検察         | <b>Ř</b>             |                       |     |           |       |         | - |
| ご利用年月          | E04月 ~ 🛗 1           | 2022年04月 Q            |     |           |       |         |   |
| 請求一覧<br>上請求一覧( | CSV) <b>上</b> 請求詳細一對 | 覧(CSV)                |     | ここをクリ<br> | リックする |         | - |
| 状況             | ご請求日                 | ご請求金額                 | 注文数 |           | ご利用Pt | 一括印刷    |   |
| 確認中            | 2022/05/31           | <b>11,990</b><br>(税込) | 4   | V         | 0     | 印刷      |   |
| 1件中1-1件を       | E表示(全1ページ)           |                       |     |           |       |         |   |

3. 明細内訳が表示されるので、請求先を変更したいレコードを選択します。
 ◆ この例では 122003019 リンパ腫の請求先を変更します。

| 月請求金額<br>2022年 05月 31<br>検査合計会                                                                | 日日金額                                                                                                    |     | 11,990         | )円(税込) | 獲得Pt   | <b>0</b> Pt                   |                                                 |
|-----------------------------------------------------------------------------------------------|----------------------------------------------------------------------------------------------------|-----|----------------|--------|--------|-------------------------------|-------------------------------------------------|
| 物販合計會                                                                                         | 金額                                                                                                    |     | 11,99          | 0円(税込) | ご利用Dt  |                               |                                                 |
| 請求先変更可                                                                                        | 可能                                                                                                    |     |                | 0円(祝込) | CAMBRE | <b>0</b> Pt                   |                                                 |
| 1                                                                                             | 郵送                                                                                                    |     |                |        |        |                               |                                                 |
| 請求先毎に表                                                                                        | <del>ا</del> م                                                                                                    |     |                |        |        |                               |                                                 |
|                                                                                               |                                                                                                    |     |                |        |        |                               |                                                 |
| ご請求先の変更は、詳<br>洋細は、以下を選択し                                                                      | 細より行ってください。<br>てください。                                                                                                    |     |                |        |        |                               |                                                 |
| 受付番号/納品日                                                                                      | 分析内容                                                                                                    | 検体数 | 単価             | 金額     | 税      | 合計                            |                                                 |
| 12202307<br>2022/05/02                                                                        | 遺伝子分析(牛伝染性リンパ腫)<br>(牛白血病)                                                                                                    | 2   | 2,200          | 4,400  | 440    | 4,840                         |                                                 |
|                                                                                               | 区分名:ダミー区分1様<br>請求先:NDTS株式会社様                                                                                                    |     |                |        |        |                               |                                                 |
|                                                                                               | マイコプラズマ属PCR                                                                                                    | 2   | 1,050          | 2,100  | 210    | 2,310                         |                                                 |
| 12203016                                                                                      |                                                                                                    |     |                |        |        |                               |                                                 |
| 12203016<br>2022/05/17                                                                        | 区分名:ダミー区分1 様<br>請求先:NDTS株式会社 様                                                                                                    |     |                |        |        |                               | / 請求先                                           |
| 12203016<br>2022/05/17<br>12203017<br>2022/05/19                                              | 区分名:ダミー区分1様<br>請求先:NDTS株式会社様<br>遺伝子分析(BVDウイルス)血液                                                                                                    | 1   | 2,200          | 2,200  | 220    | 2,420                         | [ 請求先                                           |
| 12203016<br>2022/05/17<br>12203017<br>2022/05/19                                              | 区分名:ダミー区分1様<br>請求先:NDTS株式会社様<br>遺伝子分析(BVDウイルス)血液<br>区分名:ダミー区分1様<br>請求先:NDTS株式会社様                                                                       | 1   | 2,200          | 2,200  | 220    | 2,420                         | 請求先<br>  【変更前】                                  |
| 12203016<br>2022/05/17<br>12203017<br>2022/05/19<br>12203019<br>2022/05/20                    | 区分名:ダミー区分1様<br>請求先:NDTS株式会社様<br>遺伝子分析(BVDウイルス)血液<br>区分名:ダミー区分1様<br>請求先:NDTS株式会社様<br>遺伝子分析(牛伝染性リンパ腫)<br>(牛白血病)                                          | 1   | 2,200<br>2,200 | 2,200  | 220    | 2,420<br>2,420                | (<br>請求先<br>【変更前】<br>NDTS 株式会社                  |
| 12203016<br>2022/05/17<br>12203017<br>2022/05/19<br>12203019<br>2022/05/20                    | 区分名:ダミー区が1様<br>請求先:NDTS株式会社様       遺伝子分析(BVDウイルス)血液       区分名:ダミー区が1様<br>請求先:NDTS株式会社様       遺伝子分析(十伝染性リンパ腫)<br>(十白血病)       区分名:原原率様<br>請求先:NDTS株式会社様 | 1   | 2,200          | 2,200  | 220    | 2,420<br>2,420                | i請求先<br>【変更前】<br>NDTS株式会社<br>【変更後】              |
| 12203016<br>2022/05/17<br>12203017<br>2022/05/19<br>12203019<br>2022/05/20                    | 区分名:ダミー区分1様<br>請求先:NDTS株式会社様<br>遺伝子分析(BVDウイルス)血液<br>区分名:ダミー区分1様<br>請求先:NDTS株式会社様<br>遺伝子分析(牛伝染性リンパ腫)<br>(牛白血病)<br>区分名:原康幸様<br>請求先:NDTS株式会社様             | 1   | 2,200          | 2,200  | 220    | 2,420<br>2,420<br>11,990      | 請求先<br>【変更前】<br>NDTS株式会社<br>【変更後】<br>菱形自衛防疫協議会  |
| 12203016<br>2022/05/17<br>12203017<br>2022/05/19<br>12203019<br>2022/05/20<br>合計金額<br>ポイント利用額 | 区分名:ダミー区分1様<br>請求先:NDTS株式会社様<br>遺伝子分析(BVDウイルス)血液<br>区分名:ダミー区分1様<br>請求先:NDTS株式会社様<br>遺伝子分析(牛伝染性リンパ腫)<br>(牛白血病)<br>区分名:原康奉様<br>請求先:NDTS株式会社様             | 1   | 2,200          | 2,200  | 220    | 2,420<br>2,420<br>11,990<br>0 | i請求先<br>【変更前】<br>NDTS株式会社<br>【変更後】<br>菱形自衛防疫協議会 |

4. 内訳が表示されたら『ご請求先』の右にある 請求先変更 をクリックするとポッ プアップ画面が出るので変更したい請求先を選択し、もう一度 請求先変更 をク リックさせて確定します。

| ご利用明細内訳(分析<br><u>内</u> 原定度る<br>分析開始日<br>2022年06月16日<br>納品日<br>2022年05月20日<br>受付番号<br>12203019                 | f詳細)         |          | ✓ NDT:<br>請求5<br>菱形1           | S株式会社     請求先変更       先変更ダミー会社     自衛防疫協議会       自衛防疫協議会     請求先を変更した |
|----------------------------------------------------------------------------------------------------|--------------|----------|--------------------------------|-----------------------------------------------------------------------|
| <ul> <li>区分名</li> <li>原康幸</li> <li>分析名</li> <li>遠伝子分析(牛伝染性リンバ蓮)(</li> <li>ご請求先</li> <li>✓ NDTS株式会社</li> </ul> | (牛白血病) 請求先変更 | $\gamma$ | <b>ご請求</b> :<br>菱 <del>万</del> | <b>≿先</b><br>形自衛防疫協議会 <b>請求先変更</b>                                    |
| 請求反案史之二 当在<br>更形在整理会<br>ご請求類明細<br>合計金額<br>分析内容: 遺伝子分析(牛伝染性)                                                   | 2,420        | (円)      |                                |                                                                       |
| 単価                                                                                                    | 2 200        | (円)      | r                              |                                                                       |
|                                                                                                    | 1            | 0.47     |                                | ここをクリックして変更を完了させる                                                     |
| 小計                                                                                                    | 2,200        | (円)      |                                |                                                                       |
| 税                                                                                                    | 220          | (円)      | N                              |                                                                       |
| 税込計                                                                                                    | 2,420        | (円)      |                                |                                                                       |
| 内訳に戻る                                                                                                    |              |          |                                |                                                                       |

マイページ 請求書確定マニュアル 2022 年 6 月 3 日作成

一覧に戻って請求先が変更されていることを確認します。

| <u>- 見に天る</u>                |                                                |                                 |            |         |     |             |      |       |     |        |
|------------------------------|------------------------------------------------|---------------------------------|------------|---------|-----|-------------|------|-------|-----|--------|
| 当月請求金額                       |                                                |                                 |            |         |     |             | -    |       |     |        |
| 2022年 05月 31日                |                                                | 獲得Pt                            |            |         |     |             |      |       |     |        |
| 物販合計金額                       |                                                | 11,990 円 (税込)                   |            |         |     | 0 P1        |      |       |     |        |
| 確認中                          |                                                | <b>0</b> 円(粉込) <sup>ご利用Pt</sup> |            |         |     |             |      |       |     |        |
| 請求先変更可能                      |                                                |                                 |            |         |     | 0 P1        | -    |       |     |        |
| 郵送                           |                                                |                                 |            |         |     |             |      |       |     |        |
| 請求先毎に表示                      | ÷                                              |                                 |            |         |     |             |      |       |     |        |
|                              |                                                |                                 |            |         |     |             |      |       |     |        |
| ご請求先の変更は、詳細よ<br>詳細は、以下を選択してく | とり行ってください。<br>「ださい。                            |                                 |            |         |     |             |      |       |     |        |
|                              | 44Cmm                                          | 10/1-10/                        | 144 / J.T. | 会經      | 214 | <b>A</b> 11 |      |       |     |        |
| 219番号/ 納加口                   | 造伝子分析(生伝染性リンパ暉)                                | 17(14)20                        | 半回 2 200   | 1 4 0 0 | 170 | 4 9 4 0     |      |       |     |        |
| 2022/05/02                   | (30)<br>(05/02<br>道伝子分析(牛伝染性リンパ腫)<br>(牛白血病)    | 2                               | 2,200      | 4,400   | 440 | 4,040       |      |       |     |        |
|                              | 区分名:ダミー区分1様<br>請求先:NDTS株式会社 様                  |                                 |            |         |     |             |      |       |     |        |
| 12203016                     | マイコプラズマ属PCR                                    | 2                               | 1,050      | 2,100   | 210 | 2,310       |      |       |     |        |
| 2022/05/17                   | 区分名:ダミー区分1 様<br>請求先:NDTS株式会社 様                 |                                 |            |         |     |             |      |       |     |        |
| 12203017                     | 遺伝子分析(BVDウイルス)血液                               | 1                               | 2,200      | 2,200   | 220 | 2,420       |      |       |     |        |
| 2022/05/19                   | 区分名:ダミー区分1 様<br>請求先:NDTS株式会社 様                 |                                 |            |         |     |             |      |       |     |        |
| 12203019<br>2022/05/20       | 遺伝子分析(牛伝染性リンパ腫)<br>(牛白血病)                      | 1                               | 2,200      | 2,200   | 220 | 2,420       |      |       |     |        |
|                              | 区分名:原康幸 様<br>請求先:萎形自衛防疫協議会 様                   |                                 |            |         |     |             |      |       |     |        |
| 合計金額                         | 162-2-2-0 - Terlin Heridi Introd William V. Ha |                                 |            |         |     | 11,990      |      |       |     |        |
|                              |                                                |                                 |            |         |     |             |      |       |     |        |
|                              |                                                |                                 |            |         |     |             |      |       |     |        |
| 12203019                     | 遣伝子分析(生存                                       | 宗塾性リ                            | ンパ瞃        | 1       | 1   | 2           | 200  | 2 200 | 220 | 2 / 20 |
| 2022/05/20                   |                                                |                                 | ノハ産        | /       |     | 2           | ,200 | 2,200 | 220 | 2,420  |
| 2022/00/20                   | (午日皿病)                                         |                                 |            |         |     |             |      |       |     |        |
|                              | 区分名:原康幸 様                                      |                                 |            |         |     |             |      |       |     |        |
|                              | 請求生・募形白海防の                                     | 協議会 样                           |            |         |     |             |      |       |     |        |
|                              | · 胡小兀,変///自制///反                               | መ武士 塚                           |            |         |     |             |      |       |     |        |
|                              |                                                |                                 |            |         |     |             |      |       |     |        |

## 【請求書の確定手続き】

- ◆ 請求書は毎月1日~10日の間にお客様での変更、確定が可能です。
- ◆ 毎月10日を過ぎますと自動的に確定となりますので、事前の確認をお願いします。
- 1. ご利用明細内訳画面から 請求先ごとに表示 をクリックします。

区分名:ダミー区分1 様 請求先:NDTS株式会社 様

(牛白血病) 区分名:原康幸様

請求先:菱形自衛防疫協議会 様

遺伝子分析(牛伝染性リンパ腫)

12203019

合計金額

2022/05/20

| 月請求金額                                                                                                    |                                                                                          |                      |                      |                        |                 |                      |  |  |  |
|----------------------------------------------------------------------------------------------------|------------------------------------------------------------------------------------------|----------------------|----------------------|------------------------|-----------------|----------------------|--|--|--|
| 2022年 05月 31日                                                                                                 | 3                                                                                        |                      | 11.990               | 0円(税込)                 | 獲得Pt            |                      |  |  |  |
| 検査合計金!                                                                                                    | 領                                                                                        |                      | 11 0                 | <b>00</b> [II] (#653.) |                 | c                    |  |  |  |
| 10000000000000000000000000000000000000                                                                        |                                                                                          | 11,990 円 (税込)        |                      |                        |                 |                      |  |  |  |
| 建改生态更可能                                                                                                    | 1                                                                                        |                      |                      | <b>0</b> 円(税込)         | CTUREL          | ,                    |  |  |  |
| 胡水元发史可                                                                                                    |                                                                                          |                      |                      |                        |                 |                      |  |  |  |
| 郵                                                                                                    | ž                                                                                        |                      |                      |                        |                 |                      |  |  |  |
|                                                                                                    |                                                                                          |                      |                      |                        |                 |                      |  |  |  |
| ご請求先の変更は、詳細<br>詳細は、以下を選択して<br><b>受付番号/納品日</b>                                                                 | より行ってください。<br>ください。<br><b>分析内容</b>                                                       | 検体数                  | 単価                   | 金額                     | 税               | 合計                   |  |  |  |
| ご請求先の変更は、詳細<br>詳細は、以下を選択して<br>受付番号/納品日<br>12202307<br>2022/05/02                                              | <sup>より行ってください。<br/>ください。<br/>分析内容<br/>遺伝子分析(牛伝染性リンパ腫)<br/>(牛白血病)</sup>                  | <b>検体数</b><br>2      | 単価<br>2,200          | 金額<br>4,400            | 税<br>440        | 合計<br>4,840          |  |  |  |
| ご請求先の変更は、詳細<br>詳細は、以下を選択して<br>受付番号/納品日<br>12202307<br>2022/05/02                                              | より行ってください。<br>ください。<br>分析内容<br>遺伝子分析(牛伝染性リンパ腫)<br>(牛白血病)<br>区分名:ダミー区分1様<br>請求先:NDTS株式会社様 | 検体数<br>2             | 単価<br>2,200          | 金額<br>4,400            | 税<br>440        | 습計<br>4,840          |  |  |  |
| ご請求先の変更は、詳細<br>洋細は、以下を選択して<br>受付番号/納品日<br>12202307<br>2022/05/02<br>12203016<br>2022/05/17                    | より行ってください。<br>ください。                                                                      | <b>検体数</b><br>2<br>2 | 単価<br>2,200<br>1,050 | 金額<br>4,400<br>2,100   | 税<br>440<br>210 | 合計<br>4,840<br>2,310 |  |  |  |
| ご請求先の変更は、詳細<br><sup>注</sup> 細は、以下を選択して<br><b>受付番号/納品日</b><br>12202307<br>2022/05/02<br>12203016<br>2022/05/17 | より行ってください。<br>ください。                                                                      | 検体数<br>2<br>2<br>2   | 単価<br>2,200<br>1,050 | 金額<br>4,400<br>2,100   | 税<br>440<br>210 | 合計<br>4,840<br>2,310 |  |  |  |

2,200

1

2,200

220

2,420

11,990

- 2. 登録している請求先ごとに内訳が表示されます。
  - ◆ 内容を確認して問題がなければ 請求を確定する をクリックします。
  - ◆ 確認時に請求変更したい場合には前述の『請求先変更手続き』を行っていく ださい。

| 利用明細内訳<br>[[戻る                                                                                                    |                                            |                                                             |                 |             |             |                                     |
|----------------------------------------------------------------------------------------------------|--------------------------------------------|-------------------------------------------------------------|-----------------|-------------|-------------|-------------------------------------|
| <u>に大句</u>                                                                                                    |                                            |                                                             |                 |             |             |                                     |
|                                                                                                    |                                            |                                                             |                 |             |             |                                     |
| 月請求金額                                                                                                    | -                                          |                                                             |                 |             |             | ## /==                              |
| 2022年 05月 31日<br>検査合計金額                                                                                              | 」<br>頁                                     |                                                             |                 | 11,990      | 円 (税込)      | 使付P1                                |
| 物販合計金額                                                                                                    | <u>ą</u>                                   |                                                             |                 | 11,990      | )円 (税込)     | Ū                                   |
| 催認·<br>請求失亦再可!                                                                                                    | E E                                        |                                                             |                 | C           | )円(税込)      | ご利用Pt                               |
| 明小九女史可言                                                                                                    |                                            |                                                             |                 |             |             | 0                                   |
| x律                                                                                                    | 5                                          |                                                             |                 |             |             |                                     |
| 当月分をまとめて                                                                                                    | 表示                                         |                                                             |                 |             |             |                                     |
|                                                                                                    |                                            |                                                             |                 |             |             |                                     |
| NDTS株式会社                                                                                                    | 様                                          |                                                             |                 |             |             | -                                   |
| ポイント た利用する                                                                                                    |                                            | D+                                                          |                 |             |             |                                     |
| ハイントを利用する                                                                                                    | ,                                          |                                                             |                 |             |             |                                     |
| 受付番号/納品日                                                                                                    | 分析                                         | 为容                                                          | 検体数             | 小計          | 税           | 税込計                                 |
| 12202307<br>2022/05/02                                                                                               | 遺伝子分析(牛伝)                                  | 染性リンパ腫)                                                     | 2               | 4,400       | 440         | 4,840                               |
| ,,,                                                                                                    | (十口山)内)<br>区分名:ダミー区分1様                     |                                                             |                 |             |             |                                     |
| 12203016                                                                                                    | マイコプラズマ属                                   | PCR                                                         | 2               | 2,100       | 210         | 2,310                               |
| 2022/05/17                                                                                                    | 区分名:ダミー区分1 様                               |                                                             |                 |             |             |                                     |
| 12203017                                                                                                    | 遺伝子分析(BVD)                                 | ウイルス)血液                                                     | 1               | 2,200       | 220         | 2,420                               |
| 2022/05/19                                                                                                    | 区分名:ダミー区分1 様                               |                                                             |                 |             |             |                                     |
| 合計金額                                                                                                    |                                            |                                                             |                 |             |             | 9,570                               |
| ポイント利用額                                                                                                    |                                            |                                                             |                 |             |             | 0                                   |
| ご請求額                                                                                                    |                                            |                                                             |                 |             |             | 9.570                               |
|                                                                                                    |                                            |                                                             |                 |             |             |                                     |
| 菱形自衛防疫協                                                                                                    | 議会様                                        |                                                             |                 |             |             | -                                   |
|                                                                                                    |                                            | Pt                                                          |                 |             |             |                                     |
| ポイントを利用する                                                                                                    | j.                                         | F C                                                         |                 |             |             |                                     |
| ポイントを利用する                                                                                                    |                                            |                                                             | 10/1-10/        | -1. EL      | <b>2</b> 14 | 2411 EL                             |
| <ul> <li>ボイントを利用する</li> <li>受付番号/納品日</li> <li>12203019</li> </ul>                                                    | 分析                                         | 「<br>内容<br>(丸村) (1、) パ())()()()()()()()()()()()()()()()()() | 検体数             | 小計          | 税           | 税込計                                 |
| ボイントを利用する<br>受付番号/納品日<br>12203019<br>2022/05/20                                                                      | 分析<br>遺伝子分析(牛伝<br>(牛白血病)                   | h容<br>染性リンパ腫)                                               | 検体数<br>1        | 小計<br>2,200 | 税<br>220    | 税込計<br>2,420                        |
| ポイントを利用する<br>受付番号/納品日<br>12203019<br>2022/05/20                                                                      | 分析(<br>遺伝子分析(牛伝<br>(牛白血病)<br>区分名:原康辛様      | <sup>内容</sup><br>染性リンパ腫)                                    | 検体数<br>1        | 小計<br>2,200 | 税<br>220    | 税込計<br>2,420                        |
| ボイントを利用する<br>受付番号/納品日<br>12203019<br>2022/05/20<br>合計金額                                                              | 遺伝子分析(牛伝系<br>(牛白血病)<br><sup>区分名:原康幸様</sup> | へ<br><del>肉容</del><br>染性リンパ腫)                               | 検体数<br>1        | 小計<br>2,200 | 税<br>220    | 税込計<br>2,420<br>2,420               |
| <ul> <li>ポイントを利用する</li> <li>受付番号/納品日</li> <li>12203019</li> <li>2022/05/20</li> <li>合計金額</li> <li>ポイント利用額</li> </ul> | 分析(<br>遺伝子分析(牛伝<br>(牛白血病)<br>区分名:原康幸様      | h容<br>染性リンパ腫)                                               | <b>検体数</b><br>1 | 小計<br>2,200 | 税<br>220    | 税込計<br>2,420<br>2,420<br>0          |
| ポイントを利用する         受付番号/納品日         12203019         2022/05/20         合計金額         ポイント利用額         ご請求額             | 分析(<br>遺伝子分析(牛伝<br>(牛白血病)<br>区分名:原康辛様      | へ<br>物容<br>染性リンパ腫)                                          | 検体数<br>1        | 小計<br>2,200 | 税<br>220    | 税込計<br>2,420<br>2,420<br>0<br>2,420 |

3. 請求書を確定するとご利用明細内訳画面に請求書ごとの 請求書確認 ボタンがで きますので、こちらをクリックすると請求書の PDF が出力されますので印刷し て請求書原本としてご利用ください。

| 2022年 05日 21日                  | 1                                                                                                    |                                                                                                    | 44 000 | m          | 獲得Pt                                                                                                    |                                                                                                    |
|--------------------------------|----------------------------------------------------------------------------------------------------|----------------------------------------------------------------------------------------------------|--------|------------|----------------------------------------------------------------------------------------------------|----------------------------------------------------------------------------------------------------|
| 2022年 05月 31日<br>検査合計金額        | 1<br>A                                                                                                    |                                                                                                    | 11,990 | 円(税込)      | 0 Pt                                                                                                    |                                                                                                    |
| 初取合計並得                         | 2                                                                                                    |                                                                                                    | 11,990 | 円(税込)      | ご利用Pt                                                                                                    |                                                                                                    |
| 請求先変更不可                        | J. Contraction of the second second se                                                                                                    |                                                                                                    | U      | 円 (祝込)     | 0 Pt                                                                                                    |                                                                                                    |
| 郵                              | ž                                                                                                    |                                                                                                    |        |            |                                                                                                    |                                                                                                    |
|                                |                                                                                                    |                                                                                                    |        |            |                                                                                                    |                                                                                                    |
| NDTS株式会社                       | 様                                                                                                    |                                                                                                    |        |            | -                                                                                                    |                                                                                                    |
| 受付番号/納品日                       | 分析内容                                                                                                    | 検体数                                                                                                    | 小計     | 税          | 税込計                                                                                                    |                                                                                                    |
| 2022/05/02                     | 遺伝子分析(午伝染性リンバ腫)<br>(牛白血病)                                                                                                    | 2                                                                                                    | 4,400  | 440        | 4,840                                                                                                    |                                                                                                    |
| 12203016                       | 区分名:ダミー区分1様                                                                                                    | 2                                                                                                    | 2 100  | 210        | 2 210                                                                                                    |                                                                                                    |
| 2022/05/17                     | <ul> <li>、 、 ー ノ ノ へ 、 /両FUR</li> <li>区分名:ダミー区分1様</li> </ul>                                                                                                    | 2                                                                                                    | 2,100  | 210        | 2,310                                                                                                    |                                                                                                    |
| 12203017<br>2022/05/19         | 遺伝子分析(BVDウイルス)血液                                                                                                    | 1                                                                                                    | 2,200  | 220        | 2,420                                                                                                    |                                                                                                    |
| 合計金額                           | LA.ガイロ:タミー区が1 様                                                                                                    |                                                                                                    |        |            | 9,570                                                                                                    |                                                                                                    |
| ポイント利用額                        |                                                                                                    |                                                                                                    |        |            | 0                                                                                                    |                                                                                                    |
| ご請求額                           |                                                                                                    |                                                                                                    |        |            | 9.570                                                                                                    |                                                                                                    |
| 幼品書研究                          | 吉少丰碎网                                                                                                    |                                                                                                    |        |            | -,                                                                                                    |                                                                                                    |
|                                |                                                                                                    |                                                                                                    |        |            |                                                                                                    |                                                                                                    |
| 菱形自衛防疫協                        | 議会 様                                                                                                    |                                                                                                    |        |            | -                                                                                                    |                                                                                                    |
| 受付番号/納品日                       | 分析内容                                                                                                    | 検体数                                                                                                    | 小計     | 税          | 税込計                                                                                                    |                                                                                                    |
| 12203019<br>2022/05/20         | 遺伝子分析(牛伝染性リンパ腫)<br>(牛白血病)                                                                                                    | 1                                                                                                    | 2,200  | 220        |                                                                                                    |                                                                                                    |
|                                | 区分名:原康幸 様                                                                                                    |                                                                                                    |        |            | ( ZhZ                                                                                                    | やれの請求先ごとにっ請                                                                                                    |
| 合計金額                           |                                                                                                    |                                                                                                    |        |            |                                                                                                    |                                                                                                    |
| ポイント利用額                        |                                                                                                    |                                                                                                    |        |            | 求書と                                                                                                    | こ明細書が出力されま                                                                                                    |
|                                |                                                                                                    |                                                                                                    |        |            |                                                                                                    |                                                                                                    |
| ご請求額                           |                                                                                                    |                                                                                                    |        |            |                                                                                                    |                                                                                                    |
| ご請求額                           | 請求書確認                                                                                                    |                                                                                                    |        |            | す。                                                                                                    |                                                                                                    |
| ご請求額<br>納品書確認                  | 請求書確認                                                                                                    |                                                                                                    |        |            | す。                                                                                                    |                                                                                                    |
| ご請求額<br>納品書確認                  | 3 請求書確認                                                                                                    |                                                                                                    |        |            | र्च.                                                                                                    |                                                                                                    |
| ご請求額<br>納品書確認<br>- <u>覧に戻る</u> | 3 請求書確認                                                                                                    |                                                                                                    |        | _/         | ₫.                                                                                                    |                                                                                                    |
| ご請求額<br>納品書確認                  | 請求書確認                                                                                                    |                                                                                                    |        | -          | र्च.                                                                                                    |                                                                                                    |
| ご請求額<br>納品書確認<br>- <u>覧に戻る</u> | 3 請求書確認                                                                                                    |                                                                                                    |        | /          | वैः                                                                                                    |                                                                                                    |
| ご請求額<br>納品書確認<br>一覧に戻る         | 3 請求書確認                                                                                                    |                                                                                                    |        |            | <u>j.</u>                                                                                                    |                                                                                                    |
| ご請求額<br>納品書確認<br>うに戻る。         | 3 請求書確認<br>  - 67% +   E ⊗                                                                                                    | * /3                                                                                                    |        |            | J J .                                                                                                    | 1/2   - 6% + C Ø                                                                                                    |
| ご請求額<br>納品書確認<br>覧に戻る 1 / 2    | 3                                                                                                    | ¥ 4                                                                                                    |        | E billing. | ₫.<br>0001210.pdf                                                                                                    | 1/2   - 675 + E の<br>(1/2 ) - 675 + E の<br>(1/2 ) - 2 : 読求書 (1/2 )                                                                                                    |
| ご請求額<br>納品書確認<br>「直に戻る」        | 3<br>請求書確認<br>                                                                                                    | илоно (160)<br>1022 (94.7)<br>13] Мау                                                                                                    |        | = billing  | ₫.<br>0001210.pdf                                                                                                    | 1/2 – 575 + E の<br>MARKER TRAD 2 / バーク<br>TALKAR RE TRAD 2 / バーク<br>TALKAR RE TRAD                                                                                                    |
| ご請求額<br>納品書確認<br>一覧に戻る         | 3<br>請求書確認<br>- 67% + E の<br>                                                                                                    | 1400001053<br>2020633<br>553 May<br>10 n 12                                                                                                    |        | = billing_ | ₫.<br>0001210.pdf                                                                                                    | 1/2 – 675 + この<br>MARSENTREP2//I-2<br>MARSENTREP2//I-2<br>MOTRACEL<br>トーラルガート参照<br>MOTRACEL<br>トーラルガート参照<br>MOTRACEL<br>トーラルガート参照<br>MOTRACEL<br>トーラルガート参照<br>MOTRACEL<br>トーラルガート参照                                                                                                    |
| ご請求額<br>納品書確認<br>一覧に戻る         | 3 請求書確認<br>は 1 年 67% + 1 こ む<br>2000<br>REARBARENTE = 1 (<br>REARBARENTE = 1 (<br>正言文書)<br>2010<br>REARBARENTE = 1 (<br>正言文書)<br>2010<br>2010<br>2 | 40.0001153<br>2007631<br>55 May<br>10 9 #2                                                                                                    |        | E billing  | ₫.<br>0001210.pdf                                                                                                    | 1/2 - 675 + 2 の<br>Marsarstrams2/パー?<br>Tartar<br>NDTMACH<br>トーラルガボート目前<br>NDTMACH<br>トーラルガボート目前<br>NDTMACH<br>トーラルガボート目前<br>NDTMACH<br>トーラルガボート目前<br>NDTMACH<br>トーラルガボート目前<br>NDTMACH<br>NDTMACH<br>トーラルガボート目前<br>NDTMACH<br>NDTMACH<br>トーラルガボート目前<br>NDTMACH<br>NDTMACH<br>NDTMACH<br>トーラルガボート目前<br>NDTMACH<br>NDTMACH<br>NDTMA                                                                                                    |
| ご請求額<br>納品書確認<br>一覧に戻る         | 調求書確認<br>「一 67% + 」 こ の<br>ACCETE DATA TELE ()<br>ACCETE DATA TELE ()<br>ACCET                                                                                                    | 2 2 2<br>Responsible<br>2022 631<br>55 May<br>11:51 500<br>11:51 500<br>11:51 500                                                                                                    |        | E billing. |                                                                                                    | 1/2         - 675         + С О           Макеристику//2<br>глана         О         ОСПЛУКА<br>ОСПЛУКА<br>1000         Макеристику<br>1000           NDTHKAR<br>>- 7.975         Виноской<br>С С ПЛУКА<br>1000         Макеристику<br>1000         Макеристику<br>1000           BIEL 0.252880 (MLL AD 06-2530 / 474.<br>Tooldo 02 State 0.LL/171.         Вали С Алики 1000         Макеристику<br>1000         Макеристику<br>1000           BIEL 0.252880 (MLL AD 06-2530 / 474.<br>Tooldo 02 State 0.LL/171.         Вали С Алики 1000         Вали 1000         Вали 1000                                                                                                    |
| ご請求額<br>納品書確認<br>- <u>覧に戻る</u> | 3 請求書確認<br>は、一 675 + 1 こ の<br>日本の2015年1月1日の<br>第15日日の1000-0515-0515-051-0515-0515-0515-0515-                                                                                                    | 2                                                                                                    |        | = billing. |                                                                                                    | 1 / 2         - 67%         + 2 ()         ()         1000         1000         1000         1000         1000         1000         1000         1000         1000         1000         1000         1000         1000         1000         1000         1000         1000         1000         1000         1000         1000         1000         1000         1000         1000         1000         1000         1000         1000         1000         1000         1000         1000         1000         1000         1000         1000         1000         1000         1000         1000         1000         1000         1000         1000         1000         1000         1000         1000         1000         1000         1000         1000         1000         1000         1000         1000         1000         1000         1000         1000         1000         1000         1000         1000         1000         1000         1000         1000         1000         1000         1000         1000         1000         1000         1000         1000         1000         1000         1000         1000         1000         1000         1000         1000         1000         1000         1000                                                                                                    |
| ご請求額<br>納品書確認                  | 3 請求書確認<br>は、一 675 + 1 こ 0<br>日本の25 年日に、<br>日本の25 年日に、<br>日本                                                                                                    | Exception 2017                                                                                                    |        | E billing. |                                                                                                    | 1/2     - 575     + 2 ()       Words<br>Margingtimetry//-2<br>-3-575     >       Words<br>Margingtimetry//-2<br>-3-575     >       Words<br>Margingtimetry//-2<br>-3-575     >       Words<br>Margingtimetry//-2<br>-3-575     >       Mords<br>Margingtimetry/-2<br>-3555     >       Margingtimetry/-2<br>-3555     >       Mords<br>Margingtimetry/-2<br>-3555     >       Margingtimetry/-2<br>-3555     >       Margingtimetry/-2<br>-3555                                                                                                    |
| ご請求額<br>納品書確認<br>一覧に戻る         |                                                                                                    | RE_00001505           2022-631           2022-631           201-374-005           2024           2024           2024           2024           2024           2024           2024           2024           2024           2024           2024           2024           2024           2024           2024           2024           2024           2024           2024           2024           2024           2024           2024           2024           2024           2024           2024           2024           2024                                                                                                    |        |            |                                                                                                    | 1/2     - 575     + この       Marcal State     - 575     + この       Marcal State     - 575     - 575       NDTBRACK<br>1-575     - 575     - 575       NDTBRACK<br>1-575     - 575     - 575       NDTBRACK<br>1-575     - 575     - 575       NDTBRACK<br>1-575     - 575     - 575       NDTBRACK<br>1-575     - 575     - 575       NDTBRACK<br>2-575     - 575     - 575       NDTBRACK     - 575     - 575       NDTBRACK     - 575 <td< td=""></td<>                                                                                                    |
| ご請求額<br>納品書確認<br>- <u>覧に戻る</u> |                                                                                                    | Rusport 150<br>Pozo 603<br>202 603<br>203 May<br>10 P 1 200<br>201 374 000<br>203 200<br>201 374 000<br>202 201<br>201 374 000<br>202 201<br>201 374 000<br>202 201<br>201 374 000<br>202 201<br>201 374 000<br>202 201<br>201 374 000<br>202 201<br>201 374 000<br>202 201<br>201 374 000<br>202 201<br>201 374 000<br>201 374 0000<br>201 374 0000<br>201 374 0000<br>201 374 0000<br>201 374 00                                                                                                    |        |            | ₫.<br>0001210.pdf                                                                                                    | 1/2     - 575     + 2 ()       WOOS<br>Marging<br>Paraget<br>Paraget |
| ご請求額<br>納品書確認<br>方に反る          |                                                                                                    | NU.50071267<br>D02 6531<br>D02 6531<br>D03 6531<br>D0 #12<br>S0 #1370-000<br>EX.8<br>EX.8<br>EX.8<br>20<br>20<br>20<br>20<br>20<br>20<br>20<br>20<br>20<br>20                                                                                                    |        |            | ₫.<br>0001210.pdf                                                                                                    | 1/2     -575 + 20       Statistic Statistic Statis Statistic Statis Statistic Statistic Statistic Statiste                                                                                                    |
| ご請求額<br>納品書確認<br>方に反る          | By By By By By By By By By By By By By B                                                                                                    | NU.200171280<br>DU22-6331<br>DU22-6331<br>DU2-6331<br>DU2-632<br>DU2-632<br>DU                                                                                                    |        |            | ₫.<br>0001210.pdf                                                                                                    | 1/2         - 5% + 2 の           Statistic<br>Profile Control (1)         Control (1)           NOTARCRE<br>P-5/575-108         Control (1)           NOTARCRE<br>P-5/575-108         Control (1)           NOTARCRE<br>P-5/575-108         Control (1)           NOTARCRE<br>P-5/575-108         Control (1)           NOTARCRE<br>P-5/575-108         Control (1)           NOTARCRE<br>P-5/575-108         Control (1)           NOTARCRE<br>P-5/575-108         Control (1)           Notaria         Control (1)           Notaria                                                                                                    |
| ご請求額<br>納品書確認<br>方(に戻る)        | By By Backson       Image: State State                                                                                                    | No.20011280<br>2020-031<br>2020-031<br>200-031<br>200-031<br>200-031<br>200-031<br>200-031<br>200-031<br>2 |        |            | <b>a</b><br><b>a</b><br><b>a</b><br><b>b</b><br><b>a</b><br><b>b</b><br><b>b</b><br><b>b</b><br><b>c</b><br><b>c</b><br><b>c</b><br><b>c</b><br><b>c</b><br><b>c</b><br><b>c</b><br><b>c</b> | 1/2     - 5% + 2 の       State<br>Profile     - 5% + 2 の       State<br>Profile     - 5% + 2 の       State<br>Profile     - 5% + 2 の       State<br>Profile     - 5% + 2 の       State<br>Profile     - 5% + 2 の       State<br>Profile     - 5% + 2 の       State<br>Profile     - 5% + 2 の       State<br>Profile     - 5% + 2 の       State<br>Profile     - 5% + 2 の       State<br>Profile     - 5% + 2 の       State<br>Profile     - 5% + 2 0       State<br>Profile     - 5% + 2 0                                                                                                    |
| ご請求額<br>納品書確認<br>- <u>写に戻る</u> | By By By By By By By By By By By By By B                                                                                                    | No.20011250<br>2002-031<br>2002-031<br>200-031<br>200-00                                                                                                    |        |            | ₫。<br>0001210 <i>pt</i> /<br>1<br>1<br>2                                                                                                    | 1/2     - 5%     С области страници страници стр                                                                                                    |
| ご請求額<br>納品書確認<br>- <u>■に戻る</u> | By By By By By By By By By By By By By B                                                                                                    | No.20011250<br>S025-031<br>S025-031<br>S02                                                                                                    |        |            | ₫。<br>0001210.p#<br>1<br>1<br>2                                                                                                    |                                                                                                    |

4. 請求書の確定が終了すると下図のように状況が『確定』にかわります。
 ◆ 請求書の出力は以上で完了です。

| NDIS                    | 0<br>point |                       |     |      |       | 年体管理 ご依頼 結果 | <u></u> |
|-------------------------|------------|-----------------------|-----|------|-------|-------------|---------|
| ご利用明                    | 細          |                       |     |      |       |             |         |
| 請求情報検                   | 索          |                       |     |      |       | -           |         |
| ご利用年月<br>☆ 2022<br>請求一覧 | 年05月 ~ 🖮   | 2022年06月 Q            |     |      |       | -           |         |
| <b>太</b> 沢              | ご請求日       | ご請求金額                 | 注文数 | 獲得Pt | ご利用Pt | 一括印刷        |         |
| 確定                      | 2022/05/31 | <b>11,990</b><br>(税込) | 4   | 0    | 0     | 印刷          |         |
| 1件中1-1件                 | を表示(全1ページ) |                       |     |      |       |             |         |

【請求書の確定後に変更箇所が見つかったら・・・】

- ◆ 請求書の確定を行うとお客様での修正ができなくなりますので確定前に必ず内容 をご確認ください。
- ◆ 万が一確定後に修正箇所が見つかった場合、『NDTS お客様窓口』 迄ご連絡くだ さい。

【NDTS お客様窓口】 電話:011-376-0601 FAX:011-376-0605 Email:info@ndts.co.jp